## Como disponibilizar nova versão de aplicativo do maxMotorista?

**Requisitos:** 

Possuir maxMotorista.

## Passo a Passo:

Passo 1: Acessar a área administrativa do maxMotorista.

Passo 2: Acessar o Menu no canto superior esquerdo .

Passo 3: Nas opções que serão apresentadas, clicar na opção APK.

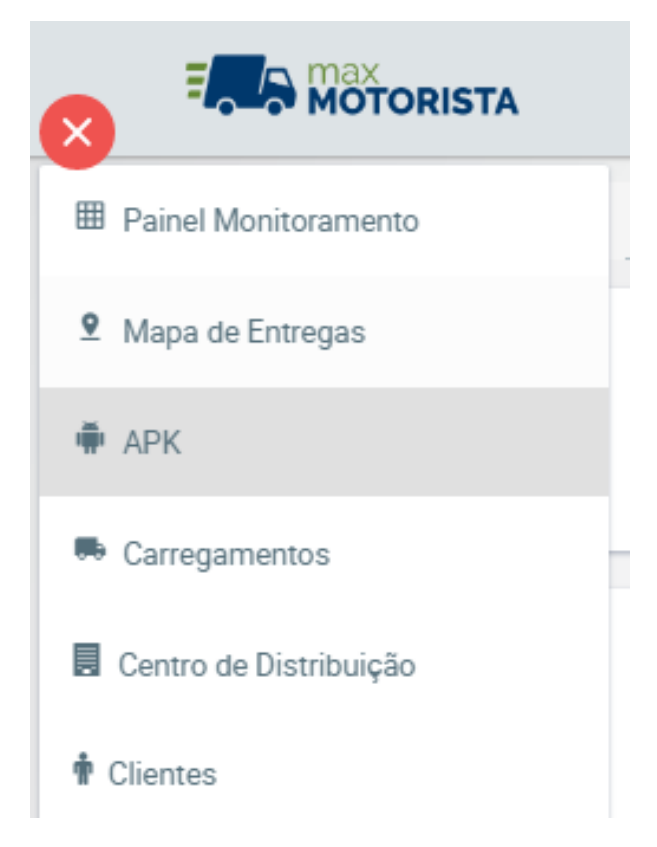

Passo 4: Na página de APK é possível fazer o upload da seguinte forma:

- Através do botão 🛟 Escolha é possível acessar o arquivo da máquina e selecionar o arquivo do aplicativo para envio;
- Em seguida clicar no botão Upload para enviar (subir) o novo aplicativo;
- Através do botão Cancelar é possível cancelar todo o processo de upload.

| APK<br>Motorista sempre faça download e uso da última versão, é a que<br>apresentará novas funcionalidades e maior estabilidade.                                             | Última Versão<br>A última versão disponibilizada é a maxmotorista.2.19.2.5.1                      |
|----------------------------------------------------------------------------------------------------|---------------------------------------------------------------------------------------------------|
| Upload de APK<br>Para realizar o upload da apk, é necessário que o nome do arquivo, do tipo apk<br>exemplo a seguir: maxmotorista.2.18.1.17.1<br>+ Escolha Upload X Cancelar | esteja com o prefixo maxmotorista seguido pelos números da versão separados por ponto, conforme o |

Passo 5: Após finalizar o envio, abra o aplicativo do Motorista, menu lateral, Configurações, e toque em Atualizar Aplicativo.

Ainda tem dúvidas? Nos envie uma solicitação